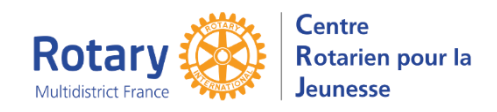

# Envoyer des messages

# Sommaire : liens « cliquables »

| ENVOYER UN MESSAGE A UN GROUPE                                                                                            | 2             |
|----------------------------------------------------------------------------------------------------|---------------|
| 1/ Sélectionner le groupe et le message<br>Premier exemple : Inbounds                                                     | <b>2</b><br>2 |
| 2/ Ajouter les filtres nécessaires et cliquer sur « Appliquer la sélection »                                              | 2             |
| 3/ Quand votre sélection est correcte, vérifiez les destinataires<br>Ajouter une pièce jointe (en cours de développement) | <b>3</b><br>3 |
| 4/ Modifier le courriel                                                                                                   | 3             |
| 5/ Afficher un aperçu – Envoyer tous les messages                                                                         | 4             |
| 6/ Dans l'aperçu, Envoyer un exemple ou envoyer le message de l'aperçu                                                    | 5             |

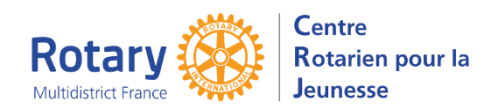

Envoyer des messages

## Envoyer un message à un groupe

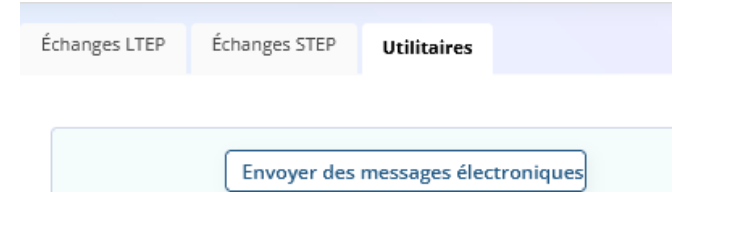

Menu Utilitaires, Envoyer des messages électroniques

### 1/ Sélectionner le groupe et le message

| 0 | 10.0 | 0 |
|---|------|---|

#### Premier exemple : Inbounds

#### 2/ Ajouter les filtres nécessaires et cliquer sur « Appliquer la sélection »

Inbounds – Ajoutez les filtres souhaités

| Rotary Club hôte                          | Douai-Sud * X |
|-------------------------------------------|---------------|
| Pays                                      | •             |
| itatut                                    | Active        |
| Inclure Les Inclure les retou<br>Retraits | rs anticipés  |
| Court terme / Long terme                  | Short Term    |

Les enregistrements sélectionnés apparaissent dans le tableau

| Enregistrements sélectionnés | Pour ratirar das « Sujats » (aprogistromant sálactionnés) |
|------------------------------|-----------------------------------------------------------|
| 3 lign                       | cliquer sur la corbeille rouge.                           |
| ↓≟ Nom                       |                                                           |
| n Rone 3                     |                                                           |
| 💼 Test , Test                |                                                           |
| 💼 Vatt. ia                   |                                                           |

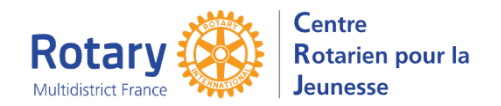

| Enregistrements sélectionnés                            |            |      |  |
|---------------------------------------------------------|------------|------|--|
| Êtes-vous sûr? 1 ligne (s) affectée<br>Annuler Procéder |            |      |  |
| Ļi                                                      | Nom        |      |  |
| 🗹 R                                                     |            | Iris |  |
| _ т                                                     | est , Test |      |  |
| . v                                                     | č.         | ara  |  |
|                                                         |            |      |  |

## Envoyer des messages

Pour en retirer plusieurs, cocher ceux qui doivent être supprimés et cliquer sur « Procéder »

Attention : si vous en retirez trop, il faudra cliquer à nouveau sur « Appliquer la sélection » et recommencer les suppressions

### 3/ Quand votre sélection est correcte, vérifiez les destinataires.

| Dest | inataires            |                  |          |
|------|----------------------|------------------|----------|
| Ajou | iter un destinataire |                  | 2 lignes |
|      | ↓7 Туре              | Destinataire     |          |
| â    | То                   | Inbound Student  |          |
| â    | BCC                  | System User (me) |          |
|      |                      |                  |          |
|      |                      |                  |          |

Destinataires 2 lignes ↓**F** Туре Destinataire <u>CC</u> Ŧ Ŧ Q Chercher ŵ То District Governor Elect 俞 BCC District Inbound Coordinator District Outbound Coordinator District Protection Officer District Vice Chair District Youth Exchange Chair Exchange Partner Chair Exchange Partner District Host Family Reference

Retirer un destinataire : cliquer sur la corbeille, puis cliquer sur « Procéder »

Pour en retirer plusieurs, cocher ceux qui doivent être supprimés et cliquer sur « Procéder »

Ajouter un destinataire : cliquer sur le bouton, Sélectionner le type d'envoi : To (à), CC (copie) ou CCI (copie cachée)

#### Ajouter une pièce jointe (en cours de développement)

### 4/ Modifier le courriel

Dans chaque maquette, il y a un champ « Texte supplémentaire ». (Il remplace l'ajout avant la signature de YEAH).

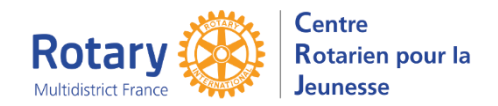

# Envoyer des messages

| Nodifier le courriel<br>When the SEND ALL button is activated,<br>we have manually checked that all variables are filled in. | NB : <u>pour l'instant</u> , l'objet du courriel n'est pas modifiable.                                                                                                    |
|----------------------------------------------------------------------------------------------------|----------------------------------------------------------------------------------------------------|
| Select a subject from this list. Sujet                                                                                       | Pour les messages « A COMPLETER, c'est le seul champ de la maquette.                                                                                                    |
| Objet du courriel Information from Rotary Youth Exchange                                                                     | Dans ce texte, vous pouvez écrire ce que vous<br>souhaitez ajouter au message pré-composé,<br>mettre ce texte en forme (taille des caractères,<br>couleurs, ajout de liens hypertexte, etc.) |
| Texte Supplémentaire<br>Normal ♀ B I U ↔ X₂ X² ▲ 溪 등 등 등 등 등 । I I x                                                         | NB : le lien hypertexte vers un fichier que vous<br>avez déposé sur un site peut remplacer l'envoi<br>de ce fichier en pièce jointe depuis votre<br>ordinateur.                              |
| 1                                                                                                    | C'est plus léger et plus rapide.                                                                                                    |
|                                                                                                    | Si vous n'avez pas de site : les DYEC ont accès<br>à un répertoire à leur disposition dans<br>l'Intranet.                                                                                    |
|                                                                                                    | Pour plus d'explications : <u>Insérer un</u><br><u>document dans l'Intranet</u>                                                                                                    |
| Texte Supplémentaire                                                                                                    | Exemple de texte                                                                                                    |

### 5/ Afficher un aperçu – Envoyer tous les messages

| Select a record from the Selected Records panel. |                                        |          |  |  |
|--------------------------------------------------|----------------------------------------|----------|--|--|
| Enregistrement Al.                               | Aperçu Envo                            | yer Tout |  |  |
| Objet du courriel                                | Information from Rotary Youth Exchange |          |  |  |
|                                                  |                                        |          |  |  |

Sélectionner un « sujet » en cliquant dans le champ « Enregistrement ». La liste qui s'affiche est celle qui est dans « Enregistrements sélectionnés ».

Puis, cliquer sur « Aperçu »

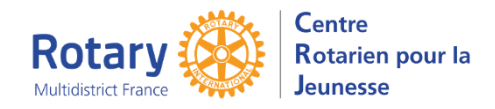

# Envoyer des messages

Vous pouvez aussi envoyer tout le mailing immédiatement, si vous estimez qu'il n'y a pas lieu de contrôler : il suffit de cliquer sur « Envoyer tout ».

#### 6/ Dans l'aperçu, Envoyer un exemple ou envoyer le message de l'aperçu

| Aperçu Par E-Mai    | Z<br>Envoyer              | (× | Ici, en cliquant sur « <b>Exemple</b> » vous envoyez le contenu du message à votre propre adresse.   |
|---------------------|---------------------------|----|----------------------------------------------------------------------------------------------------|
| À                   | sei)gmail.com             |    |                                                                                                    |
| всс                 | yep1670dossiers@gmail.com |    | En cliquant sur « Envoyer » le message ne sera envoyé<br>qu'aux destinataires affichés dans l'apercu |
| Adresse De Réponse  | yep1670dossiers@gmail.com |    | An ann acconnaine connorma anns i af ci sui                                                          |
| Sujet               |                           |    |                                                                                                    |
| Information from Ro | atary Youth Exchange      |    |                                                                                                    |
| Contenu             |                           |    |                                                                                                    |
|                     |                           |    |                                                                                                    |
|                     |                           |    |                                                                                                    |